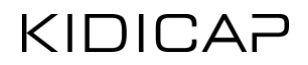

Kurzanleitung

# APP-Icon für KIDICAP APPs auf Smartphones anlegen

Mit KIDICAP APPs wie zum Beispiel KIDICAP.Postfach können Sie ganz einfach in digitaler Form auf Abrechnungsunterlagen und ausgestellte Bescheinigungen zugreifen – und das sogar vom Smartphone aus.

Die nachfolgende Kurzanleitung erklärt, wie man die Anwendung als Icon auf den Startbildschirm des Smartphones einstellen kann, um einen möglichst einfachen und schnellen Zugriff auf die Anwendungsplattform zu sichern.

Wir wünschen Ihnen viel Spaß mit KIDICAP!

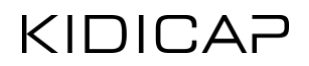

# Inhaltsverzeichnis

| APP-Icon für KIDICAP APPs auf Smartphones anlegen                        | 1    |
|--------------------------------------------------------------------------|------|
| Anleitung für Apple-Endgeräte (iPhone, iPad)                             | 3    |
| Browser öffnen                                                           | 3    |
| Anwendung aufrufen                                                       | 3    |
| Anmeldung KIDICAP.Postfach                                               | 4    |
| Auswahlmenü öffnen                                                       | 5    |
| Zum Startbildschirm hinzufügen                                           | 6    |
| Name wählen                                                              | 7    |
| Anordnen des Icons                                                       | 8    |
| Anleitung für Android-Endgeräte (Samsung, Google, Xiaomi, OnePlus, OPPO, | .) 9 |
| Browser öffnen                                                           | 9    |
| Anwendung aufrufen                                                       | 9    |
| Anmeldung KIDICAP.Postfach                                               | 10   |
| Auswahlmenü öffnen                                                       | 11   |
| Zum Startbildschirm hinzufügen                                           | 12   |
| Name wählen                                                              |      |
| Anordnen des Icons                                                       |      |

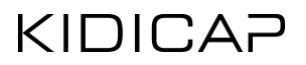

# Anleitung für Apple-Endgeräte (iPhone, iPad)

Schritt 1

### **Browser öffnen**

Öffnen Sie den Safari Browser Ihrem iPhone.

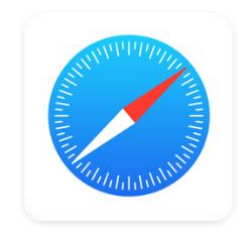

APP-Icon Safari Browser

Schritt 2

### Anwendung aufrufen

Rufen Sie die nachfolgende Adresse in Safari auf Ihrem iPhone auf. Achten Sie dabei auf Groß- und Kleinschreibung!

https://kidicap.krz-swd.de/KIDICAP.Postfach

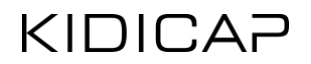

## Anmeldung KIDICAP.Postfach

Melden Sie sich mit Ihren Benutzerdaten in der Anwendung an.

| 07:54<br>∢ Untitled                                 | 🕈 🖸    | 07:58            |                      | 🕈 🕞 |
|-----------------------------------------------------|--------|------------------|----------------------|-----|
| AA 🔒 kidicap.krz-swd.d                              | e Č    | AA               | a kidicap.krz-swd.de | S   |
| KIDICAP<br>Willkommen!<br>Bitte melden Sie sich an. |        | POSTFACH<br>Dash |                      |     |
| GIP GmbH<br>Version 7.1.5                           |        |                  |                      |     |
| < > <b>đ</b>                                        | ш<br>С | <                |                      |     |

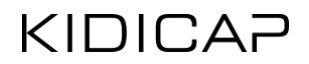

## Auswahlmenü öffnen

Öffnen Sie das Auswahlmenü über den auf dem Screenshot markierten Icon.

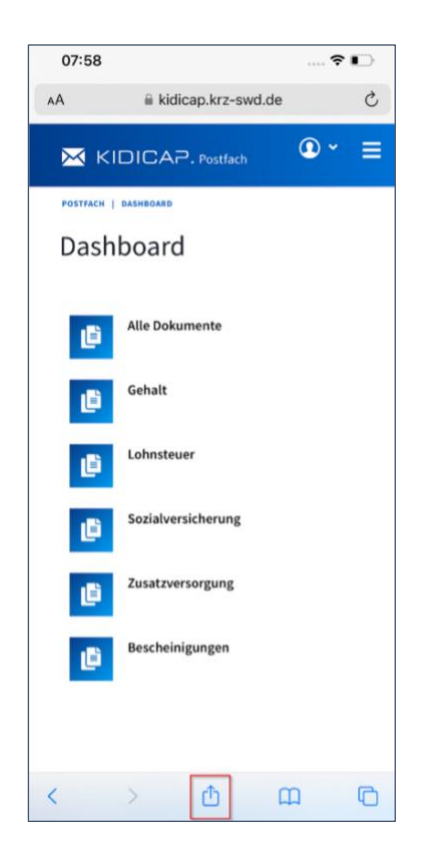

## **KIDICAP**

Schritt 5

## Zum Startbildschirm hinzufügen

Wählen Sie den auf dem Screenshot markierten Menüpunkt aus.

| 21:04<br>Untitled |                                                    | ۱.            | .∥ ≎ ∎) |   |
|-------------------|----------------------------------------------------|---------------|---------|---|
|                   | KIDICAP.Postfa<br>kidicap.krz-swd.dr<br>Optionen > | ch - Dashboar | 4 🗙     |   |
| AirDrop           | Nachrichten                                        | Instagram     | Firefax |   |
| Kopier            | en                                                 |               | Å       |   |
| Zur Le            | seliste hinzufüg                                   | jen           | 60      |   |
| Leseze            | eichen hinzufüg                                    | en            | ш       | I |
| Als Fav           | voriten sichern                                    |               | ☆       | I |
| Zu Scł            | nnellnotiz hinzu                                   | fügen         | 2       | I |
| Auf de            | r Seite suchen                                     |               | Ę       |   |
| Zum H             | lome-Bildschirn                                    | n             | Ð       |   |
| Markie            | erung                                              |               | 0       | Ī |
| Drucke            | en                                                 |               | Ô       |   |
|                   |                                                    |               |         |   |

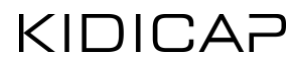

### Name wählen

In diesem Fenster können Sie unter Punkt 1 den Namen der Anwendung nach Ihren Wünschen anpassen (z. B. KIDICAP.Postfach).

Sobald Punkt 1 angepasst ist, speichern Sie das Icon mit der Schaltfläche "Hinzufügen", nachfolgend mit Punkt 2 markiert.

| 21:05<br>Untitled               | ;               |          |         |        |        |      | al        | ? □  | D            |
|---------------------------------|-----------------|----------|---------|--------|--------|------|-----------|------|--------------|
| Abbrech                         |                 | Zum      | Hon     | ne-Bi  | ildscł | nirm | 2<br>Hinz | ufüg |              |
|                                 | KID             | ICAP.    | Postf   | ach    |        |      |           |      |              |
|                                 |                 |          |         |        |        |      | DICA      |      |              |
| Für schnel                      | len Zu<br>ein S | ıgriff a | uf dies | se Web |        |      |           |      |              |
| "Postfach" Postfachs Postfaches |                 |          |         |        |        |      |           |      |              |
| qw                              | е               | r        | t       | z      | u      | i    | 0         | р    | ü            |
| a s                             | d               | f        | g       | h      | j      | k    | I         | ö    | ä            |
| ۍ                               | у               | x        | С       | v      | b      | n    | m         |      | $\bigotimes$ |
| 123                             | 123 Leerzeichen |          |         | Fertig |        |      |           |      |              |
| e                               |                 |          |         |        |        |      |           | ļ    | <u>)</u>     |

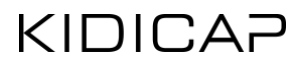

#### Anordnen des Icons

Das Icon befindet sich nun auf dem Startbildschirm und kann von Ihnen beliebig verschoben werden. Durch Drücken des Icons öffnet sich direkt die KIDICAP.Postfach Anwendung und ist bereit für Ihre Anwendung.

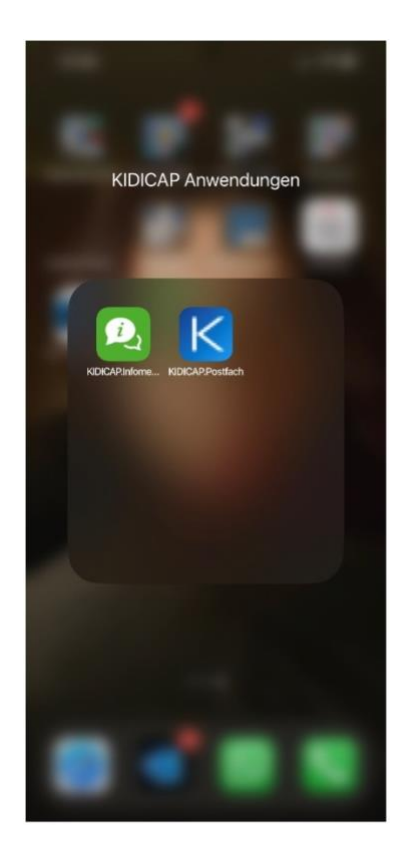

## **KIDICAP**

# Anleitung für Android-Endgeräte (Samsung, Google, Xiaomi, OnePlus, OPPO, ...)

Schritt 1

### **Browser öffnen**

Öffnen Sie den Browser Ihrer Wahl (Chrome oder Firefox) auf Ihrem Smartphone.

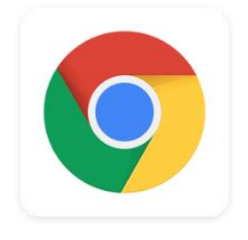

APP-Icon Chrome Browser

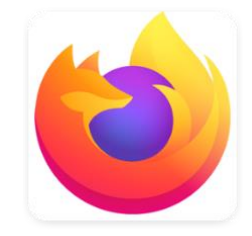

APP-Icon Firefox Browser

Schritt 2

### **Anwendung aufrufen**

Rufen Sie die nachfolgende Adresse in dem Browser auf Ihrem Smartphone auf. Achten Sie dabei auf Groß- und Kleinschreibung!

https://kidicap.krz-swd.de/KIDICAP.Postfach

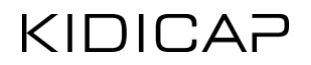

### Anmeldung KIDICAP.Postfach

Melden Sie sich mit Ihren Benutzerdaten in der Anwendung an.

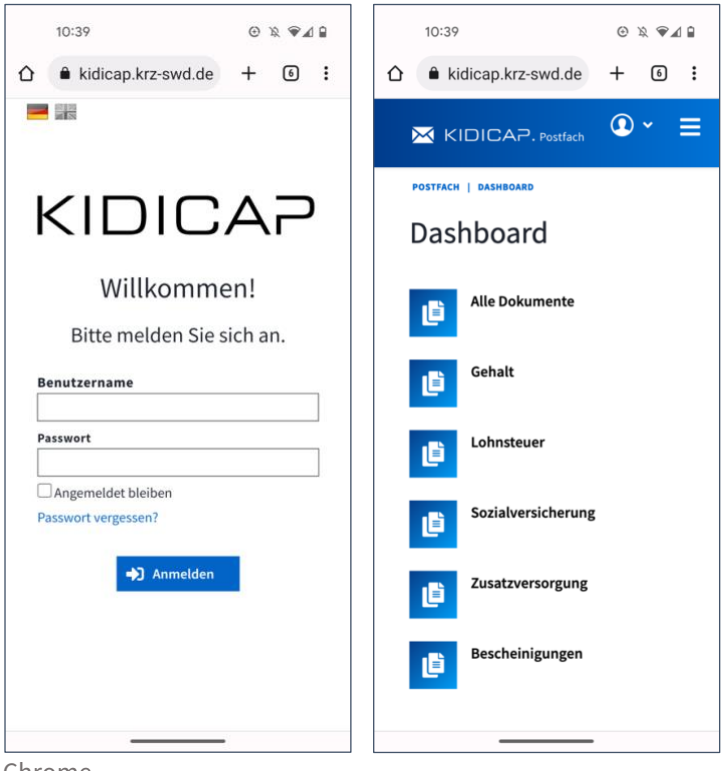

Chrome

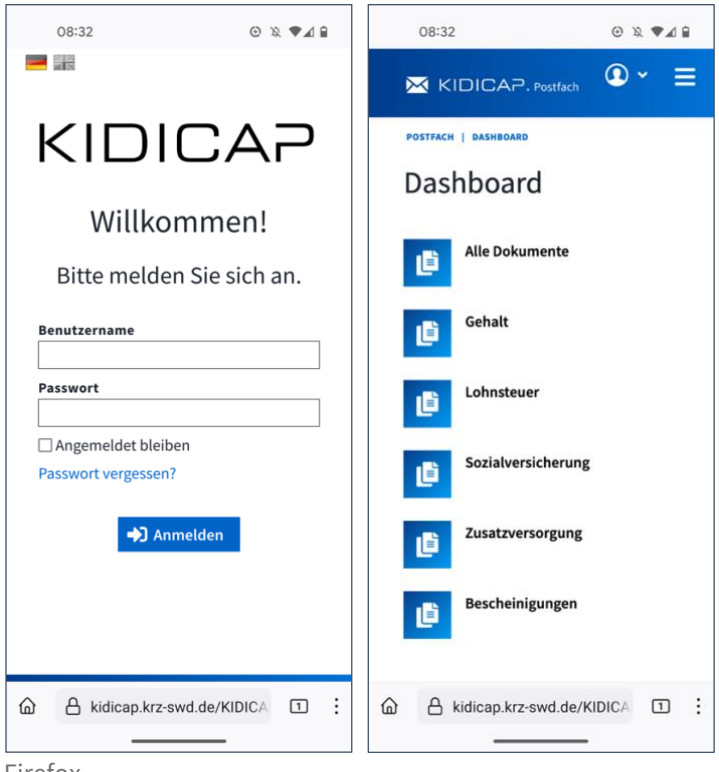

Firefox

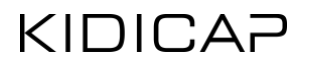

### Auswahlmenü öffnen

Öffnen Sie das Auswahlmenü über den auf dem Screenshot markierten Icon.

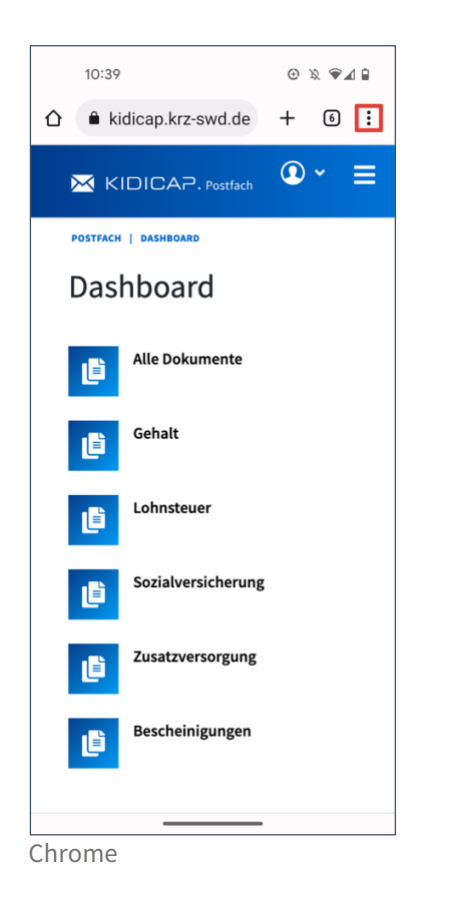

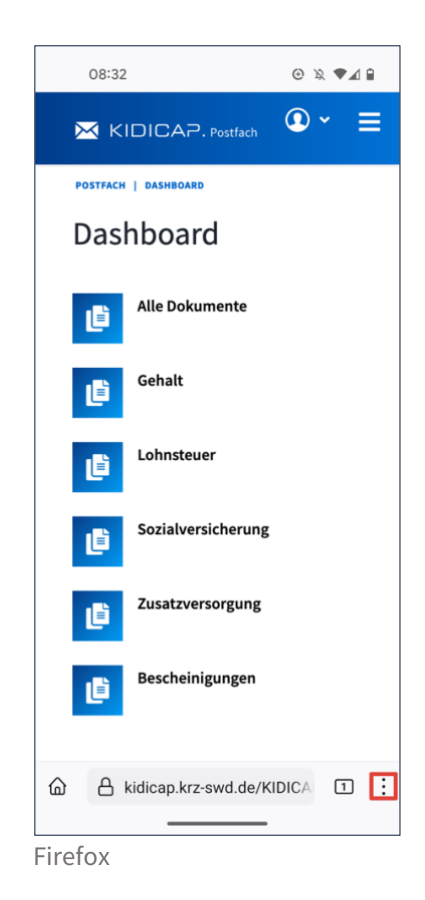

## **KIDICAP**

Schritt 5

### Zum Startbildschirm hinzufügen

10:39 0 x 919 ☆ ± i C + Neuer Tab Anticia Neuer Inkognitotab POSTFACH | D/ S Verlauf Dashb ✓ Downloads ★ Lesezeichen All = Zuletzt geöffnete Tabs < Teilen... Auf Seite suchen 🔄 Übersetzen... Zum Startbildschirm... Desktopwebsite Ē Einstellungen ⑦ Hilfe & Feedback Ē Chrome

Wählen Sie den auf dem Screenshot markierten Menüpunkt aus.

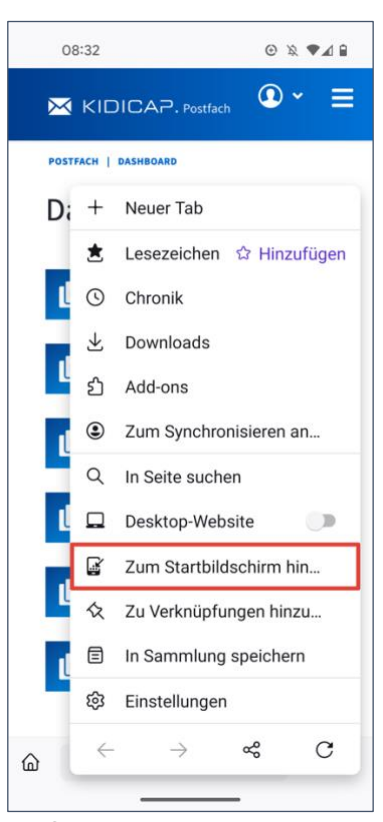

Firefox

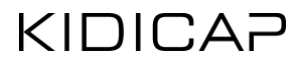

#### Name wählen

Sie können nun einen Namen für das Icon wählen (z. B. K.Postfach). Drücken Sie anschließend die Schaltfläche "Hinzufügen", damit das Icon auf dem Startbildschirm angezeigt wird.

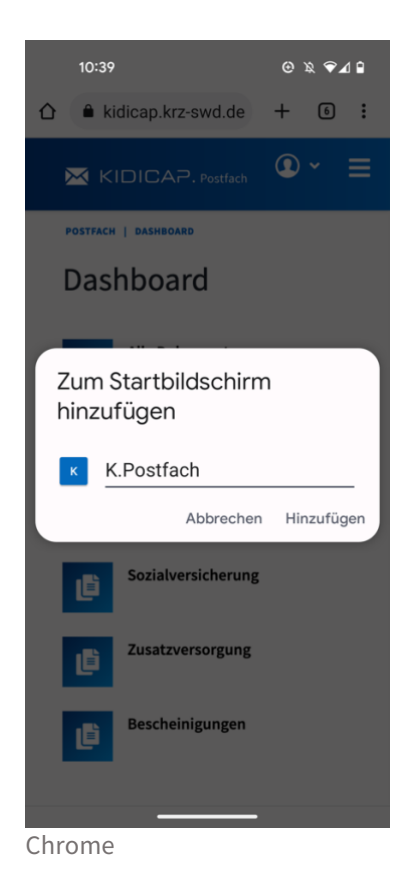

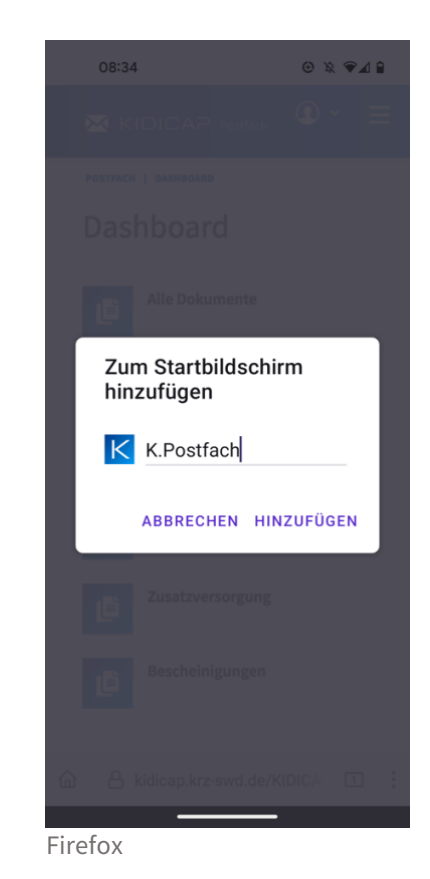

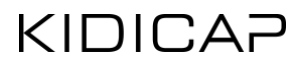

#### Anordnen des Icons

Das Icon befindet sich nun auf dem Startbildschirm und kann von Ihnen beliebig verschoben werden. Durch Drücken des Icons öffnet sich direkt die KIDICAP.Postfach Anwendung und ist bereit für Ihre Anwendung.

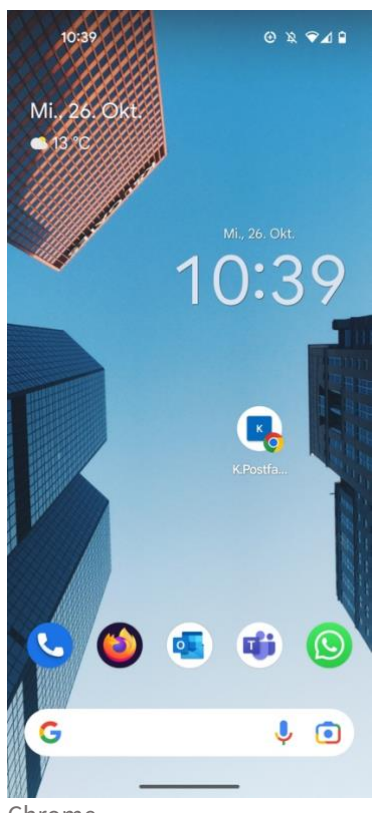

Chrome

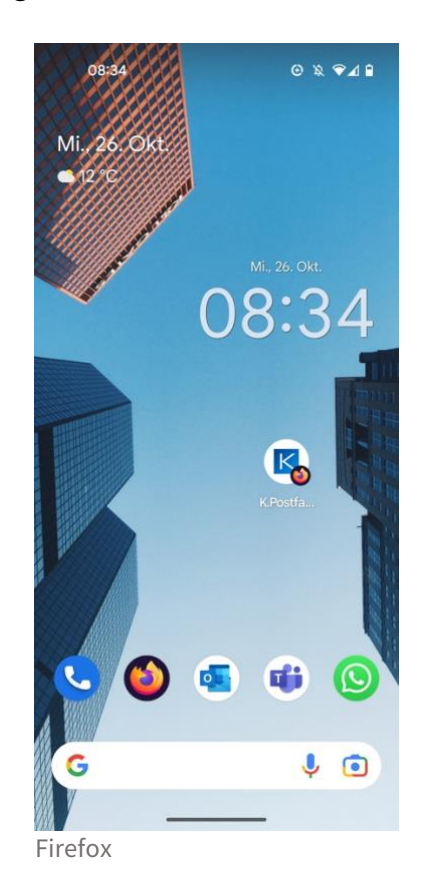